# WINDAご登録のお願い

GWO訓練の受講履歴はWINDAというシステムによって管理されます。 ご受講者には事前にご登録が必要となり、お申込書にご記入いただきます。 WINDA IDをお持ちでない方は、登録を行い取得してください。

※GWOの規定により、WINDAの登録に使用するメールアドレスは個人のものを 使用するよう推奨されています。 (受講履歴は個人が管理するものであるため)

### ご登録前に・・・

WINDAのHPは英語表記です。翻訳が必要な場合、下記URLよりダウンロードを行い、ブラウザのインストールを行ってください。(すでにGoogle Chromeをご使用の場合はこの作業は不要です。)

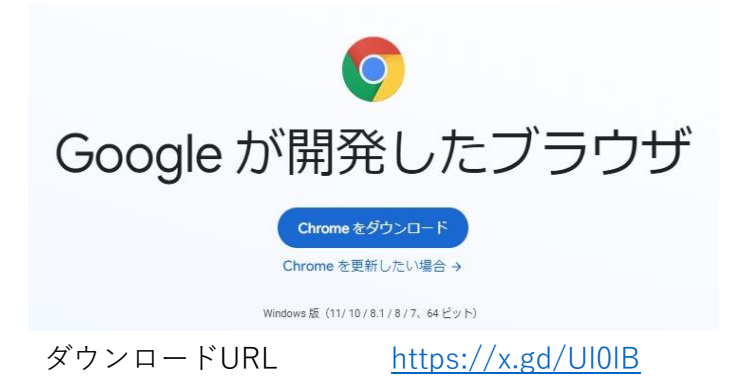

## ♦WINDA IDの取得方法について

①Google Chromeを使用して、WINDAのホームページへ行き上部ポップアップの「日本語」を クリックし日本語表記にします。 https://winda.globalwindsafety.org/ WINDA URL × 0 83 **GWOWINDA** Ĵ 00 TP. 20 Training oviders List × 英語 日本語 Google Translate This website uses cookies

Iby Cookiebot Necessary Preferences 🚫 Statistics 🚺 Marketing 🚺 Show details >

| ②日本語に翻訳ができたら、下部のクッキーの取扱について説明を読み任意のチェックを行っ<br>て、オレンジ色の「わかった」をクリックします。                                              |                                                                                                    |                                                          |                                                                                                    |                                                                 |                         |
|----------------------------------------------------------------------------------------------------|----------------------------------------------------------------------------------------------------|----------------------------------------------------------|----------------------------------------------------------------------------------------------------|-----------------------------------------------------------------|-------------------------|
| × ● 252E-WINDA<br>← → C ■ winda.globalwindsafety.org                                                               | × +                                                                                                    | New Yorks of Strategy                                    | n. Ban triv Banatan                                                                                                    | 표정 日本급<br>Google Translate                                      | v - 0 x<br>■ ± x        |
| 음년<br>종                                                                                                    | ーロクイン ヘルプ トレーニンクプロ                                                                                      | バイターマップ 約                                                |                                                                                                    |                                                                 |                         |
|                                                                                                    |                                                                                                    |                                                          | (1)<br>I                                                                                                    |                                                                 |                         |
| W 定<br>フ<br>の<br>タ<br>グ                                                                                            | 空空 多求<br>NDAに登場して、GWO認<br>トレーニングの記録をプロ<br>テイルに追知したり、 個人<br>現在のトレーニングステー<br>又を読べたち、トレーニン<br>記録や状表音に追加したり | ロノノー<br>プロファイルに登録し、登録<br>プロセスを売了した場合は、<br>WINDAにログインします。 | ★13<br>WINDAは、GWO認定資格者<br>のトレーニングステータスを<br>福都するために設計されたク<br>ローバルテータイースです。<br>WINDAの詳細を強定し、利明<br>規約、データブライバシーポ                        | トレーニンクン<br>ロバイダーリス<br>ト                                         |                         |
|                                                                                                    | LET.                                                                                                    |                                                          | リシー、および薄明されら料<br>金花お話みください。                                                                                                    |                                                                 |                         |
| 205<br>2794                                                                                                    | <b>ェブサイトはクッキーを使用している</b><br>一を使用してコンテンツをパーソナ<br>。分析パートナーは、お客様が提供                                        | す<br>ライズし、トラフィックを分析します。また<br>した、またはサービスの使用から収集した他        | 、当社のサイトの使用に関する情報を分析/<br>の情報とサイトを組み合わせる場合がありま                                                                                         | ペートナーと共有<br>ます。あなたが私                                            | わかった                    |
| たちの<br>Powered by <b>Cocklebot</b><br>Applementers                                                                 | ウェブサイトを使い続けるならば、                                                                                        | ちなたは私たちのクッキーに同意します。詳<br>統計学 <b>てーケティング</b>               | 相については、ブライバシーボリシーを確認                                                                                                    | <b>8</b> してください。                                                |                         |
| ③「登録」をクリック                                                                                                    | します。                                                                                                    |                                                          |                                                                                                    |                                                                 |                         |
|                                                                                                    |                                                                                                    |                                                          |                                                                                                    |                                                                 | 世界の風の安全性                |
| 登録 ログイン ヘルプ トレーニ                                                                                                   | ングプロバイダーマップ                                                                                             | 約                                                        |                                                                                                    |                                                                 |                         |
| 家                                                                                                    |                                                                                                    |                                                          |                                                                                                    |                                                                 |                         |
|                                                                                                    |                                                                                                    |                                                          | °Z<br>Z                                                                                                    |                                                                 |                         |
| 空球<br>WINDAに登録して、GWO認<br>だトレーニングの記録をプロ<br>ファイルに這枷したり、個人<br>の現在のトレーニングステー<br>タスを調べたり、トレーニン<br>グ記録を代表者に這加したり<br>します。 | プロファイル<br>プロセスを示<br>WINDAにロ                                                                             | イイン<br>に登録し、登録<br>げした場合は、<br>グインします。                     | より<br>WINDAは、GWO認定資料<br>のトレーニングステージ<br>確認するために設計されれ<br>ローバルデータペースでで、<br>WINDAの詳細を確認し、う<br>規約、データブライバシー<br>リシー、および運用され、<br>金をお読みください。 | 8者<br>そそ<br>た<br>グ<br>5<br>5<br>利<br>用<br>一<br>ポ<br>5<br>5<br>科 | トレーニンクノ<br>ロバイダーリス<br>ト |

できます。

## ④「コース参加者登録」をクリックします。

# <image><section-header>

# ⑤「サインアップ」の必要項目を入力して、チェックを付けたら、「登録」をクリックします。

# サインアップ

必須フィールドにすべて入力し、利用規約とデータブライバシーポリシーに同意して、WINDAにプロファイルを登録しま す。登録してセットアッププロセスを完了すると、WINDAIDを受け取ります。GWO 認定のトレーニングプロバイダー は、WINDA IDを使用してトレーニングレコードをプロファイルに追加できます。また、WINDA IDを提供すると、雇用主 はトレーニングステータスを確認できます。

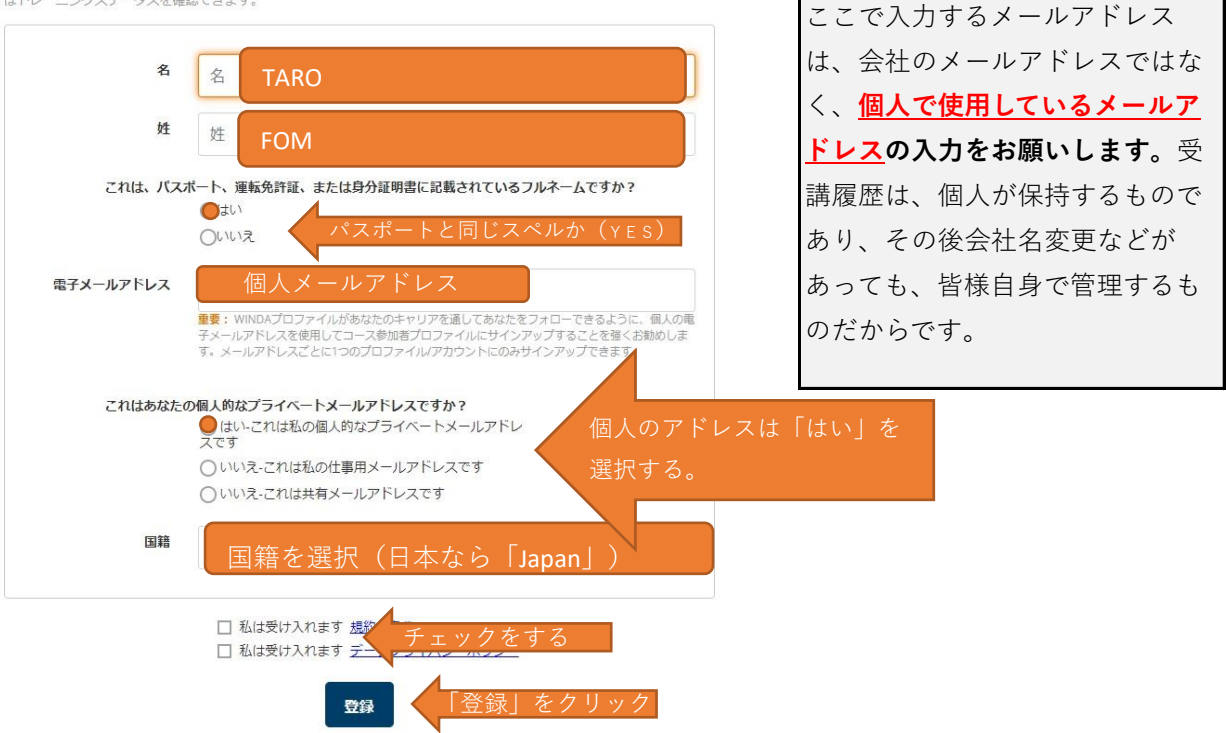

⑥入力したメールアドレス宛にWINDAから確認のメールが送付されます。WINDAのアカウン トを有効化するようにメールで促されます。パスワードを設定し(同じパスワードを2回入 力)、有効化してください。

# アカウントのアクティブ化が必要

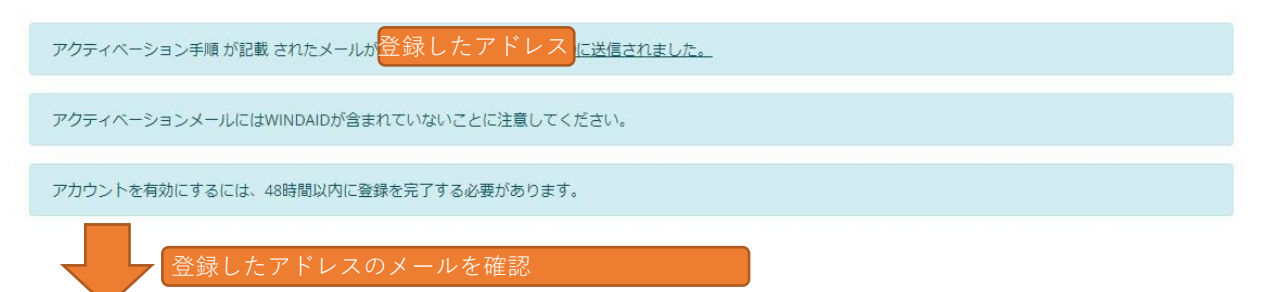

Activation of course participant account on Winda (Windaのコース参加者アカウントのアクティブ化)

| <b>No Reply</b> <no-reply<br>To</no-reply<br>                        | y@winda.globalwindsafet<br>▼                                               | y.org>                                             |                                        |                              |                  |
|----------------------------------------------------------------------|----------------------------------------------------------------------------|----------------------------------------------------|----------------------------------------|------------------------------|------------------|
| 文A 英語 ▼ >                                                            | ▶ 日本語 ▼ 原文を表                                                               | 示                                                  |                                        |                              |                  |
| こんにちは<br>登録<br>WINDAのコース参<br>アカウントを有効い<br><u>https://winda.globa</u> | マンジャン マンジャン マンジャン マンジャン マンジャン しんしょう ひんしん しんしん ひんしん ひんしん しんしん しんしん しんしん しんし | に開心をお寄せいただ<br>ウをたどってください<br>ourse-participant-conf | きありがとうございま<br>-<br>rm-email/6100600865 | ます。<br>642b5afc08efb13706381 | クリックして<br>有効化する。 |
| ∽ 返信                                                                 | ≪ 全員に返信                                                                    | → 転送                                               |                                        |                              |                  |
|                                                                      |                                                                            |                                                    |                                        |                              |                  |

# **Delegate Activate Account**

Choose your WINDA password. Please note that the password must be at least 8 characters long. Your password is personal and must not be shared with anyone.

| Password        | 任意のパスワードを人力する。  |
|-----------------|-----------------|
| Commin Password | 上と向しハスワートを入力する。 |
|                 |                 |

⑦有効化するとログイン画面に移動します。「My Profile」か「私のプロフィール」をクリック すると自身のWINDA IDの確認ができます。

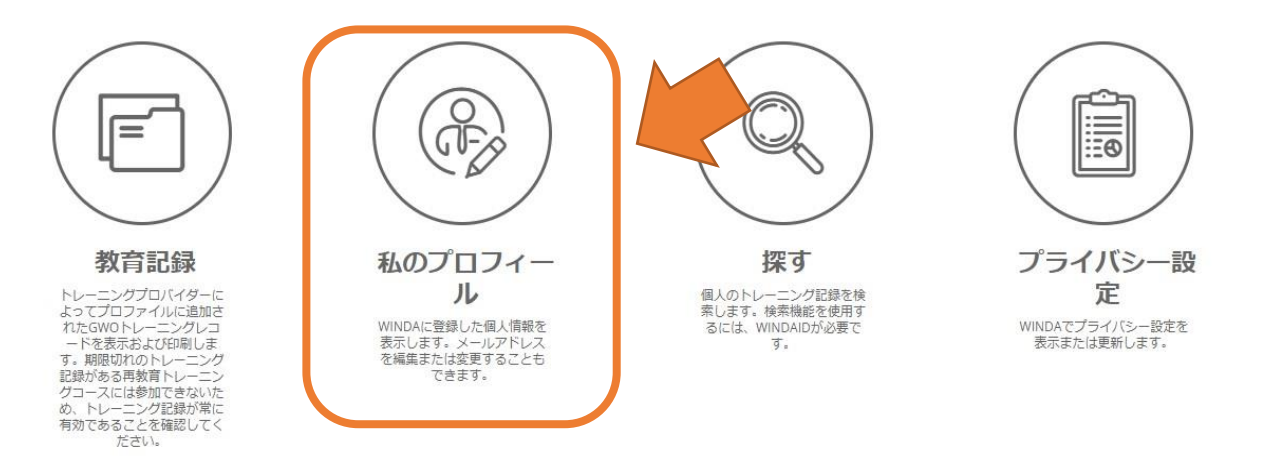

私のプロフィール

WINDAに登録した情報です。名前を変更することはできません。メールアドレスを変更された場合は、下のフィールドで 更新してください。

| WINDA ID                       | FOM12346JP WINDA IDを確<br>認する。 |   |
|--------------------------------|-------------------------------|---|
| ファーストネーム                       | Taro                          |   |
| 姓                              | FOM                           |   |
| 現在の電子メールアドレ<br>ス<br>メールアドレスを変更 |                               |   |
| タイムソーン                         | Asia/Tokyo                    | ~ |
| 国籍                             | Japan                         |   |
| 2. 网络亦画优格                      | プロファイルを更新                     |   |
| 「白・国相女史似親                      |                               |   |

⑨登録完了です!

自身のWINDA IDをお申込書にご記入ください。